画面のイメージは全てテスト中の画面で す。実際の申込画面と異なる可能性がご ざいますので、予めご了承ください。

プログラム申込方法 (先着方式)

## (1)マイページヘログイン・プログラムの確認

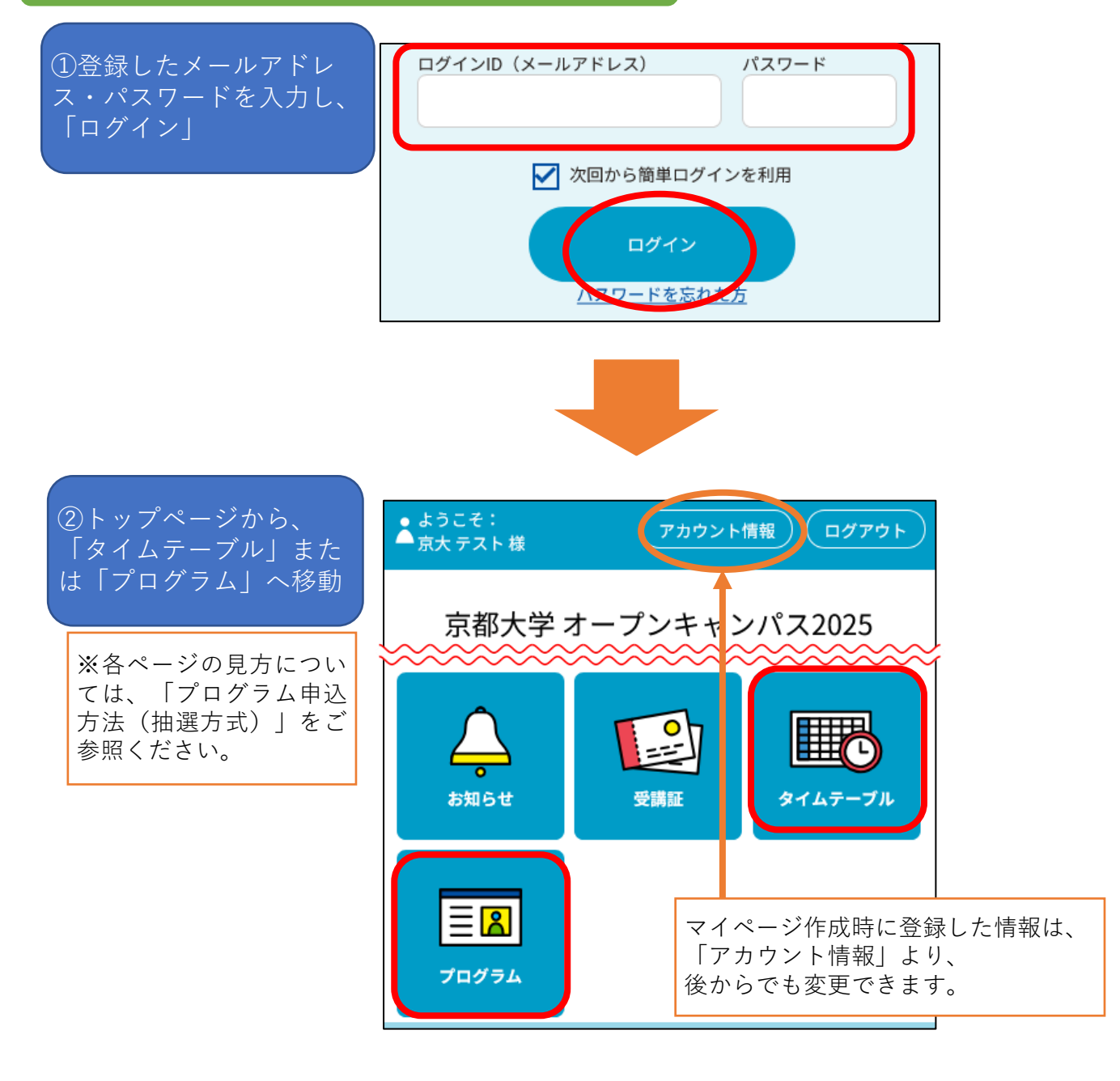

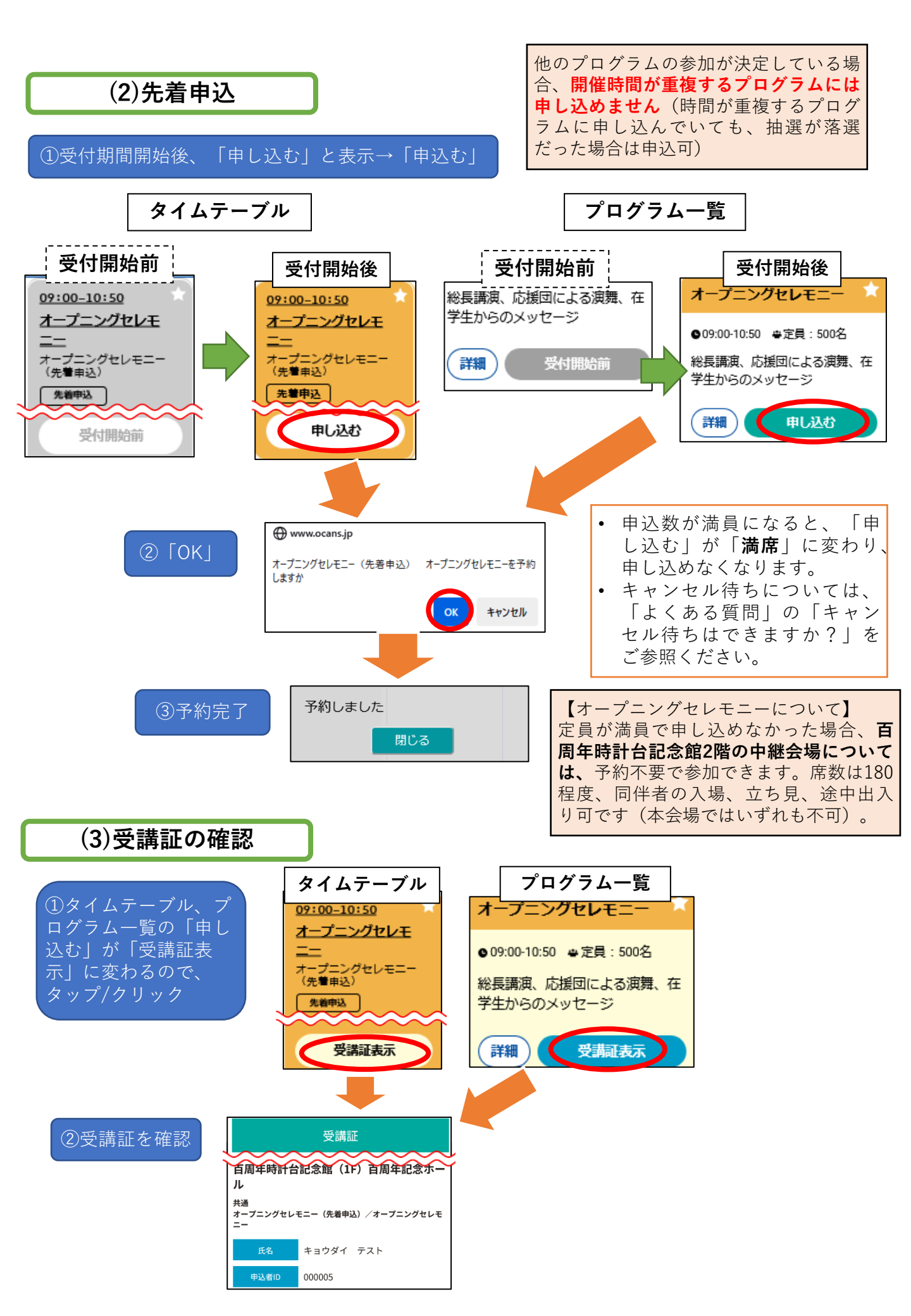